## AuthenTrend

Quick Start Guide 簡易使用手冊

ATKey.BLE Bluetooth Fingerprint Authenticator

藍牙指紋認證裝置

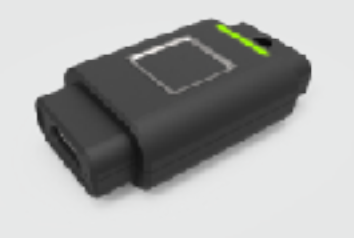

ATKEY.BLE is a wireless fingerprint authenticator that adopts 2.4GHz wireless technology of Bluetooth Low Energy 4.0 to to prove to a PC or mobile system that you really are who you are via the verification of enrolled fingerprints.

ATKEY.BLE內建了先進的指紋辨識 以及低功耗藍牙通無線訊技術,主要 應用於與綁定的個人電腦或是行動裝 置系統進行可靠的身份認證機制。

## SYSTEM REQUIREMENTS:

- Windows 10 RS2 (Creators Update, build 1703)
- ATKey app (download from Windows Store: <u>https://www.microsoft.com/store/</u> <u>apps/9P7GR8W9SJD3</u>)

### 系統要求:

- Windows 10 RS2 (Creators Update, build 1703)
- ATKey 應用程式 (下載路徑: <u>https://</u> www.microsoft.com/store/apps/ 9P7GR8W9SJD3)

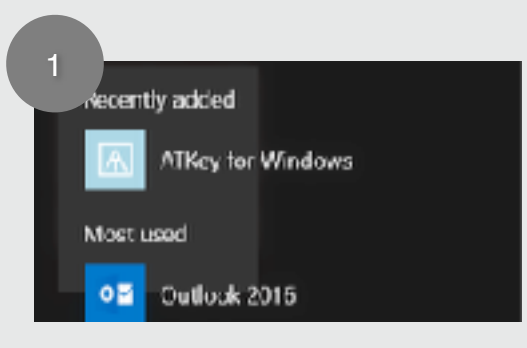

### **INSTALLATION:**

- 1. Enable PIN of Windows 10 from "Sign-In Option" of "Accounts" in Windows Settings page.
- 2. Install ATKey app from Windows Store.

## 安裝:

- 透過系統設定中的"Sign-In Option" 啟用並設定PIN碼。
- 2. 從Windows Store下載ATKey應用 程式並執行安裝。

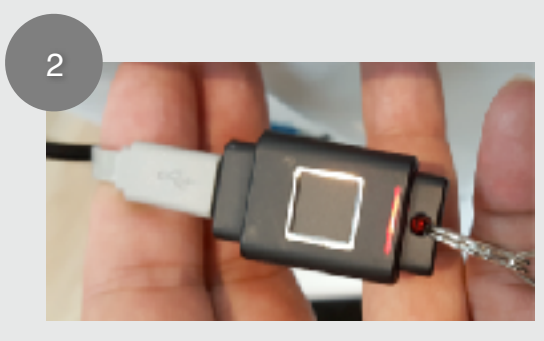

## **GET STARTED:**

- 1. Plug in USB cable to power up ATKey.BLE (Blue LED appears).
- Keep USB cable plugged to charge ATKey.BLE (Red LED on) until it's fully charged (Red LED off).

## 啟動裝置:

- 1. 插上USB充電線將ATKey.BLE啟動 並開始運作(顯示藍燈)。
- 2. 紅燈恆亮表示ATKey.BLE正在進行 充電,充電完成紅燈將會自行熄滅。

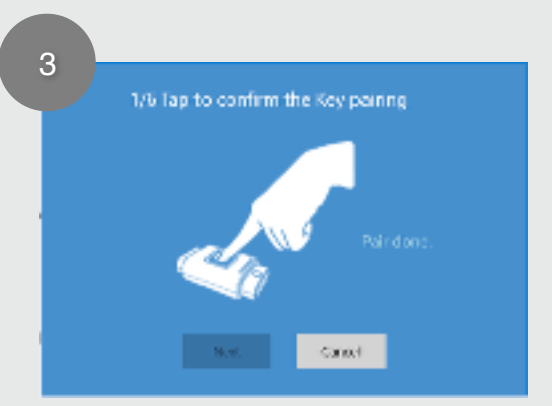

## **REGISTER DEVICE:**

Run ATKey App to pair up and register ATKey.BLE with your computer. Be sure to touch the fingerprint sensing area to confirm the pairing procedures (Blue LED flashing).

## 綁定裝置:

 執行ATKey應用程式開始進行藍芽配 對以及裝置註冊的程序。當 ATKey.BLE上出現閃爍藍燈,請觸 碰指紋感應區塊進行綁定確認。

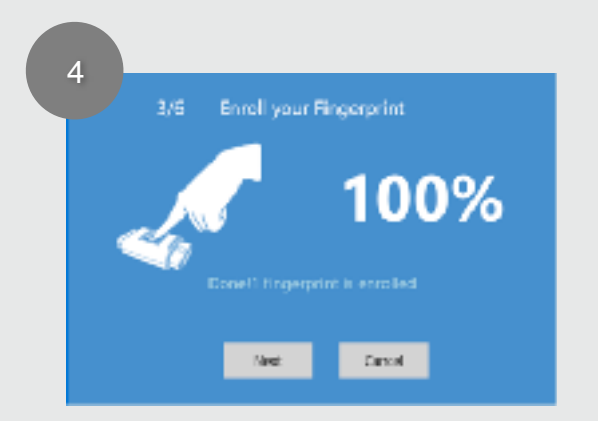

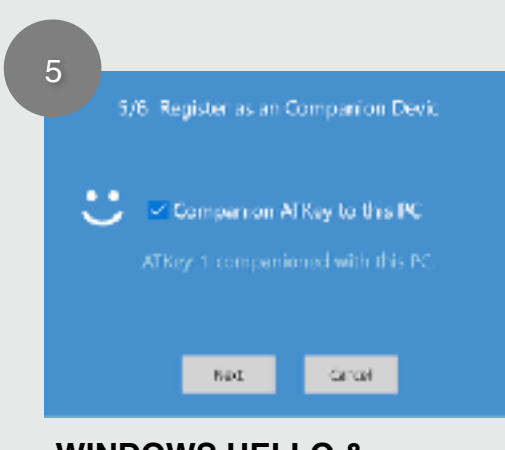

# WINDOWS HELLO & DYNAMIC LOCK:

- 1. Select to companion ATKey.BLE with your computer to enable Windows CDF service.
- 2. "Dynamic Lock" (your computer will be automatically locked as when the registered ATKey.BLE goes away) can be enabled only if your Windows 10 system is build 1703 or later version.

### FCC Label Compliance Statement:

This device complies with Part 15 of the FCC Rules. Operation is subject to the following two conditions:

(1) this device may not cause harmful interference, and (2) this device must accept any interference received, including interference that may cause undesired operation.

### To assure continued FCC compliance:

Any changes or modifications not expressly approved by the grantee of this device could void the user's authority to operate the equipment.

### Exposure to Radio Frequency Radiation:

This equipment complies with FCC radiation exposure limits set forth for an uncontrolled environment. This transmitter must not be colocated or operating in conjunction with any other antenna or transmitter.

### NCC警語:

本產品符合低功率電波輻射性電機管理辦法 第十二條、第十四條等條

## **ENROLL FINGERPRINTS:**

- 1. Following the instruction of ATKey App and place your fingertip over the sensing area as when flashing Blue LED appears.
- 2. Repeating 8 to 10 times to complete the fingerprint enrollment procedures.

## 註冊指紋資料:

- 遵從ATKey應用程式的指示進行指紋 註冊的程序,當ATKey.BLE裝置上 出現閃爍藍燈時請將您希望註冊的 指紋碰觸感應區域。
- 此動作需要重複八至十次來完成註 冊的程序。

## 啟用WINDOWS HELLO與自動 鎖屏:

- 1. 請點選將ATKey.BLE設定為綁定電 腦的隨附裝置以享用Windows Hello 功能。
- 2. 唯有當Windows 10作業系統版本等 於或高於build 1703才能夠選用自動 鎖屏功能。

文規定

 經型式認證合格之低功率射頻電機,非經許可,公司、商號或使用 者均不得擅自變更頻率、加大功率或變更原設計之特性及功能。
 低功率射頻電機之使用不得影響飛航安全及干擾合法通信;經發現 有干擾現象時,應立即停用,並改善至無干擾時方得繼續使用。
 前項合法通信,指依電信法規定作業之無線電通信。低功率射頻電機 須忍受合法通信或工業、科學及醫療用電波輻射性電機設備之干擾。